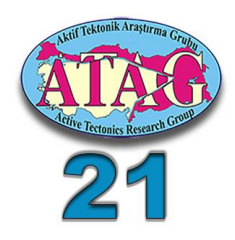

## KONGRE SİSTEMİ KAYIT VE BİLDİRİ YÜKLEME AŞAMALARI

## <u>KONGRE SİSTEMİ/YENİ KAYIT</u>

Aktif Tektonik Araştırma Grubu 21. Çalıştayı web sayfasında (http://atag21.aku.edu.tr/) **Bildiriler Hakkında** menüsünden **Bildiri Gönderimi ve Kayıt** alt menüsü içerisinde yer alan bağlantıdan Kongre Sistemi'ne giriş yapılır

| (C) (P http://at.                        | ag21.aku.edu.tr/bildiri-gonderimi-ve-kayit/ 🔎 = C 🧱 KongreSistemi.Com                                                                                                    | 😭 ATAG21 ×                                                                                 |                                                                                                    | ଜ 🌣 🖲 😑        |
|------------------------------------------|----------------------------------------------------------------------------------------------------|--------------------------------------------------------------------------------------------|----------------------------------------------------------------------------------------------------|----------------|
| 14                                       | Aktif Jektepîk Araştırma Grubu 21. Çoliştayı                                                                                                    | Alyon Kotatepe Universitesi                                                                | ATA<br>AFYONKA                                                                                                    | G21<br>RAHİSAR |
|                                          | Anasayfa Kurullar Duyurular <mark>Bildiriler Hokkındo</mark>                                                                                                    | çalıştay Hakkında Destekleyen Kuruluş                                                      | lar Konaklama İletişim <b>(</b>                                                                                                    | 2              |
| Astrifettorik Aragtma Grubu 21. Caliptav | Başvuru için lütten aşağıda örneği verilen <i>Bildiri</i> O<br>bağlantısı verilen Kongre Sistemi Kayıt ve Bildiri Y<br>niz:<br><b>BİLDİRİ ÖZETİ</b><br><b>M</b> TAG21<br>Kongre Sistemi Kayıt ve Bildiri Yükleme Aşamaları Bil | zü Formunu doldurunuz ve aşağıda<br>fükleme sistemi üzerinden gönderi-<br>GÖNDER<br>kongre | Arasayfa<br>Kurullar<br>Onur Kurulu<br>Billmsei Kurul<br>Dizenleme Kurulu<br>Dizenleme Kurulu<br>Dizenleme Kurulu<br>Dizenleme Kurulu<br>Distori Gonderim Kurulian<br>Bildrin Gonderim Kurulian |                |
| kongre                                   | Örnek Bildiri Özü Formu: Barka_Aykut_ATAG21_0 Bildiri gönderimi son tarihi: 01 Ağustos 2017                                                                                                    | 1.doc                                                                                      | Çalıştay Hakkında<br>Program                                                                                                    | ~              |

**BİLDİRİ ÖZETİ GÖNDER** alanına tıklandığında açılan pencerede **YENİ KAYIT** tıklanarak ulaşılan ekranındaki bilgileri doldurma işlemini tamamlanır ve kaydedilir.

| L Kişise    | Bilgiler      | 🖾 İletişin | m Bilgileri  |   | 🛎 İşyeri Bilgileri |  |
|-------------|---------------|------------|--------------|---|--------------------|--|
| Ünvan       | Seçiniz       | Telefon    |              |   | Kurum *            |  |
| insiyet     | Seçiniz       | GSM *      |              |   | Bölüm *            |  |
| Ad *        |               | Ülke       | Türkiye      |   | Görev              |  |
| Soyad *     |               | il *       | Îl Seçiniz   | ~ | 🖴 Güvenlik Kodu    |  |
| Fotoğraf    |               | İlçe       | İlçe Seçiniz | V | milew4             |  |
| L Kullar    | ıcı Bilgileri | Adres *    |              |   | Güvenlik Kodu      |  |
| e-posta *   |               |            |              |   |                    |  |
| Şifre *     |               |            |              |   |                    |  |
| Sifre (Tekr | ar)*          |            |              |   |                    |  |

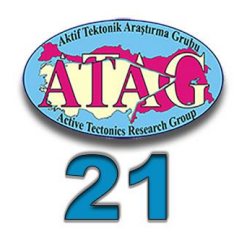

## BİLDİRİ ÖZETİ GÖNDERME:

Bilgilerin kayıt edilmesi ile kongre sistemine katılımcı olarak kayıt yaptırılmış olunur. Kayıt sırasında verilen e-posta adresine gönderilen aktivasyon linkine tıklayarak hesap aktivasyonu yapılır. Bildiri özeti gönderme, gönderilmiş olan bildirinin takibi gibi işlemler Kongre Sistemi'ne **GİRİŞ** yapılarak gerçekleştirilebilmektedir. Kongre Sistemi'ne tanımlanan e-posta adresi ve şifre ile GİRİŞ yapıldıktan sonra ATAG21 Çalıştayı seçilir. Açılan sayfada "**Bildiri Gönder**" menüsüne giriş yapılarak bildiri gönderilebilen ara yüz ekranına erişim sağlanır. Kongre Sistemi'ndeki adınız ve soyadınız ekranın sağ üst köşesinde yer alır.

| kongre                          | Aktif Tektonik Araştırma Grubu 21. Çalıştayı                                                                                                    | KA - |
|---------------------------------|----------------------------------------------------------------------------------------------------|------|
| Yetkiler                        | Ana Savfa                                                                                                    | ==   |
| l Panel Ana Sayfa<br>S Mesajlar | 🗏 Katılımcılar için Açıklayıcı Bilgiler                                                                                                    |      |
| Bildiri Gönder                  | Kongre Sistemi Katılımcı Paneline Hoşgeldiniz!<br>Katılımcı Paneli ile etkinliğe online olarak bildirilerinizi gönderebilir, gönderdiğiniz bildiriler ile ilgili süreçleri online olarak takip edebilirsiniz.                     |      |
| =<br>© #                        | Bildiri Gönder                                                                                                    |      |
|                                 | Bildiri Gönder menüsünden etkinliğe göndermiş olduğunuz bildirilerin listesini ve son durumunu görebilir, bildiri detayları bölümünden ise bildiriniz ile<br>ilgili değerlendirme sürecinde geçilen aşamaları inceleyebilirsiniz. |      |
|                                 | Yeni Bildiri Gönder bölümünü kullanarak da etkinlik için belirlenen standartlar çerçevesinde yeni bildirilerinizi online olarak sisteme yükleyebilirsiniz.                                                                        |      |

BİLDİRİ GÖNDER menüsüne giriş yapıldığında açılan ekranda YENİ BİLDİRİ GÖNDER işlemi seçilir

| 🕈 Yetkiler        | Ana Savfa / Bildiri Gönder |                       |
|-------------------|----------------------------|-----------------------|
| 📕 Panel Ana Sayfa | = Bildirilarim             |                       |
| 🗷 Mesajlar        |                            |                       |
| BİLDIRİ İŞLEMLERİ | Gönderilen Bildiriler      |                       |
| 🖊 Bildiri Gönder  | Kayıtlı Bildiri Bulunamadı | ★ YENÎ BÎLDÎRÎ GÖNDER |
| <b>a 4</b>        |                            | ======                |

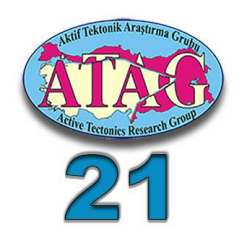

Açılan pencerede,

- ✓ Bildiri Konusu,
- ✓ Bildiri Türü (Sözlü yada Poster Sunum),
- ✓ Bildiri Başlığı
- ✓ Anahtar Kelimeler

girişleri yapılır ve bildiri özet metninin girişi sağlanır. **KAYDET VE DEVAM ET** işleminden sonra açılan ekranda yazar bilgilerinin girişi yapılarak bildiri yükleme işlemine devam edilir.

| Yetkiler          | Ana Sayfa / Bildiri Gönder  |                                                                                                    |  |
|-------------------|-----------------------------|----------------------------------------------------------------------------------------------------|--|
| Panel Ana Sayfa   |                             |                                                                                                    |  |
| 🛿 Mesajlar        | 🖉 Bildiri Bilgileri         |                                                                                                    |  |
| BİLDİRİ İŞLEMLERİ | 🕒 Bildiri Konusu            | Güncel Gerilme Analizieri ve Modelleme 🔽                                                                                                    |  |
| Bildiri Gönder    | Bildiri Türü                | SÖZLÜ SUNUM                                                                                                    |  |
|                   | 🗐 Bildiri Başlığı (TÜRKÇE)  | 1700 ve sonrası Marmara depremlerinin modellenmesi                                                                                                    |  |
| 3 🏦               | SAnahtar Kelimeler (TÜRKÇE) | Aktif Tektonik, Kuzey Anadolu Fayı, Sismotektonik, Marmara Bölgesi                                                                                                    |  |
|                   | Bildiri Özeti (TÜRKÇE)      | B I ∐ alse x, x' T. T. H. T. T. K. T. K. K. K. K. K. K. K. K. K. K. K. K. K.                                                                                                    |  |
|                   |                             |                                                                                                    |  |
|                   |                             | Kuzey Anadolu fayının Marmara Denizi içinde ve çevresindeki kolları<br>üzerinde 18. yüzyıl ve sonrasında meydana gelen yıkıcı depremler<br>(I>VIII ve M>6.3) Coulomb metodu ile modellenerek kırılma stresinin<br>güncel dağılımı elde edilmiştir. Elde edilen sonuçlara göre, Marmara<br>Denizi çevresindeki bazı segmentlerin yanısıra Marmara Denizi içi<br>sırtlarında da kırılma stresinin artmış olduğu anlaşılmıştır. Bu sırtlardan<br>İstanbul güneybatısında yeralan orta Marmara sırtında en son depremin<br>1509 yılında meydana geldiği tahmin edilmektedir. GPS ölçümlerine<br>göre, Kuzey Anadolu fayının kuzey kolu üzerinde en az 10 mm/yıl'lık bir |  |

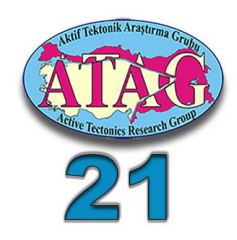

## YAZAR BİLGİLERİ

Bu menüde varsa diğer yazarların girişi yapılır. Her bir yazar için gerekli bilgiler **YAZAR EKLE** bağlantısından giriş yapılır. Yazar sıralaması tanımlanır. **KAYDET VE DEVAM ET** işleminden sonra ekranda **DOSYA YÜKLEME** işlemine geçilir

| Eklenen Yazarl | ar                       |                              |          |      |       |
|----------------|--------------------------|------------------------------|----------|------|-------|
| Ad Soyad       | e-posta                  | Kurum                        | Sorumlu  | Sıra | İşlem |
| AYKUT BARKA    | activetectonic@gmail.com | İSTANBUL TEKNİK ÜNİVERSİTESİ | <b>v</b> | 1    | C â   |
| fazar Ekleme   |                          |                              | 11       |      |       |
| Ad e-posta     |                          | ∎ Soyad<br>I Sorumlu         | 1        |      |       |
|                |                          | + Yazar Ekle                 |          |      |       |

Yazar ekleme işleminden sonraki ekran Dosya Yükleme ekranıdır. Bu aşamada yüklenecek dosya, ATAG21 web sayfasındaki Bildiri Gönderimi ve Kayıt menüsünde verilen Örnek Bildiri Özü Formu'na göre doldurulmuş, "doc" veya "docx" dosyası olmalıdır.

| Barka_Aykut_ATA | G21 ×                                           |
|-----------------|-------------------------------------------------|
| ÖZET            |                                                 |
| Barka_Aykut_    | DOSYA SEÇİLİR                                   |
|                 |                                                 |
| ENİR            |                                                 |
|                 | Q KAYDET & ÖNİZLEME                             |
|                 | Barka_Aykut_ATA<br>ÖZET<br>Barka_Aykut_<br>ENIR |

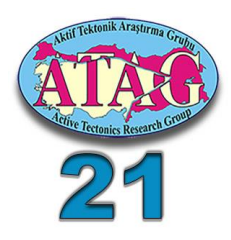

| Yetkiler          | Ana Sayta / Bildiri Gönder |                                                                   |
|-------------------|----------------------------|-------------------------------------------------------------------|
| l Panel Ana Sayfa | 6' Bildiri Görüntüleme     |                                                                   |
| 🛛 Mesajlar        | 8 bidiri doruntuleme       |                                                                   |
| BİLDİRİ İŞLEMLERİ | Bildiri Konusu             | Güncel Gerilme Analizleri ve Modelleme                            |
| 🖊 Bildiri Gönder  | Bildiri Türü               | SÖZLÜ SUNUM                                                       |
| Tam Metin Yükle   | Bildiri Başlığı (TÜRKÇE)   | 1700 ve sonrası Marmara depremlerinin modellenmesi                |
| © #               | Anahtar Kelimeler (TÜRKÇE) | Aktif Tektonik, Kuzey Anadolu Fayı, Sismotektonik, Marmara Bölges |
|                   | L Yazarlar                 | AYKUT BARKA (İSTANBUL TEKNİK ÜNİVERSİTESİ)                        |
|                   | L Dosyalar                 |                                                                   |
|                   |                            |                                                                   |

KAYDET & ÖNİZLEME işlemini yaptıktan sonra aşağıdaki ekranı görüntülersiniz.

**ONAYLA ve GÖNDER** dedikten sonra göndermiş olduğunuz bildirileri "Bildirilerim" ekranında listeler, işlem menüsü altında düzenleme, silme ve görüntüleme işlemlerini gerçekleştirebilirsiniz.

Bildiri durumunu görüntüle menüsünden takip edebilirsiniz

| Gönde | erilen Bildiriler                                     |                     |            |       |
|-------|-------------------------------------------------------|---------------------|------------|-------|
| No    | Bildiri Başlığı                                       | Gönderim Tarihi     | Durum      | işlem |
| 4197  | 1700 ve sonrası Marmara depremlerinin<br>modellenmesi | 19.04.2017 13:19:38 | Gönderildi |       |